## How to Manage Vaccine Supply Disruption

AVBS User Guide – Health Care Provider and Provincial Operations As of February 25th, 2022

Pharmacy Staff: For any guidance and/or technical support, please contact:

1-844-705-1265

AlbertaVaccineBookingSystemSupport@gov.ab.ca

AHS Staff: For any guidance and/or technical support, please contact:

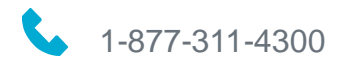

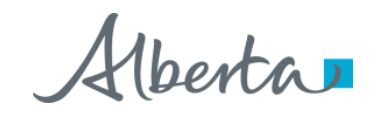

## **Privacy Policy**

The appropriate collection, use and disclosure of an Albertan's personal health information is the requirement of Alberta's Health Information Act and FOIP Act.

| L. | _ | _ |                       |  |
|----|---|---|-----------------------|--|
| E  | _ | _ | <ul> <li>I</li> </ul> |  |
| Ľ  | _ |   | - 1                   |  |

Whenever you see this icon, please ensure that you collect verbal consent from the Albertan for disclosure of their personal health information.

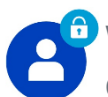

Whenever you see this icon, please ensure that you are correctly entering the information provided by the Albertan (e.g. legal first name, legal last name, Alberta PHN). The search may result in many records containing sensitive information like PI/PHL.

It is your responsibility to access only those records that are necessary to perform your duties. All access is monitored and recorded for compliance and audit purposes.

Whenever you see this icon, please pay attention to the action that is being performed. It is important you follow these instructions.

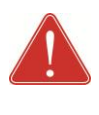

Please note that following practices are prohibited and against the code of conduct related to the handling of sensitive information (PI/PHI) unless your role authorizes you to do so:

- Saving lists locally on computer
- Saving lists on other storage media
- **Printing lists**
- Taking pictures
- Taking screenshots

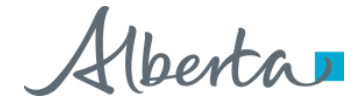

### Managing Supply Disruption: Overview

| Objectives:       | To prevent Albertans from booking appointment blocks affected by the supply disruption and to cancel already booked appointments, affected by the Supply Disruption |             |  |  |  |  |
|-------------------|----------------------------------------------------------------------------------------------------|-------------|--|--|--|--|
|                   | booked appointments anected by the Supply Distuption.                                                                                                    |             |  |  |  |  |
| AVBS Role:        | Health Care Providers and Provincial Operations                                                                                                    |             |  |  |  |  |
| Pre-Requisite:    | Supply disruption list views have already been created.                                                                                                    |             |  |  |  |  |
| Table of Conten   | s                                                                                                    | Page Number |  |  |  |  |
| Cancellation of B | ooked Appointments Affected by Supply Disruption                                                                                                    | 4 - 6       |  |  |  |  |
| Deactivating Appo | bintment Blocks Affected by Supply Disruption                                                                                                    | 7 – 8       |  |  |  |  |

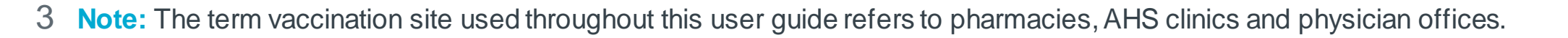

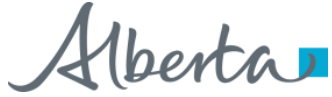

# Cancellation of Booked Appointments Affected by Supply Disruption

#### If there is a supply disruption at your vaccination site, there are two things you will have to do:

- **Cance**l all individual appointments already booked for the affected period
- **Deactivate** the previously created Appointment Day Management record(s) for the affected period

#### To cancel all individual appointments already booked for the affected period, navigate to Appointments by following the steps below:

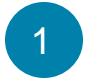

After logging in to AVBS, navigate to the **Clinic-in-a-Box** (**IPM**) app using the App Launcher.

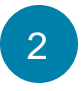

Click the **drop-down arrow** next to the currently opened tab.

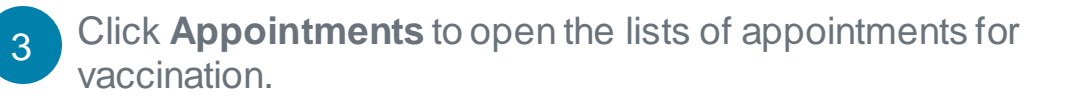

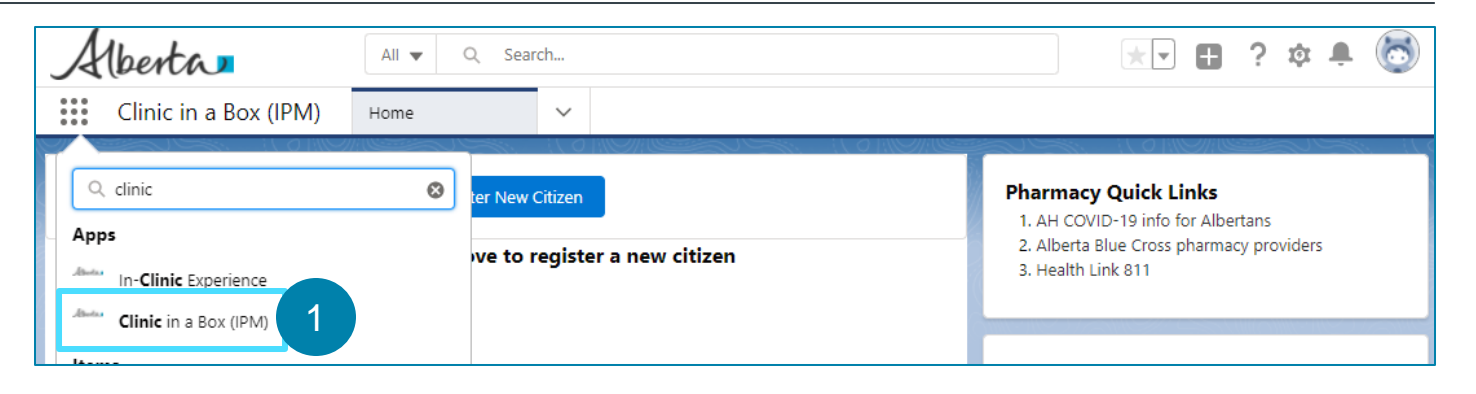

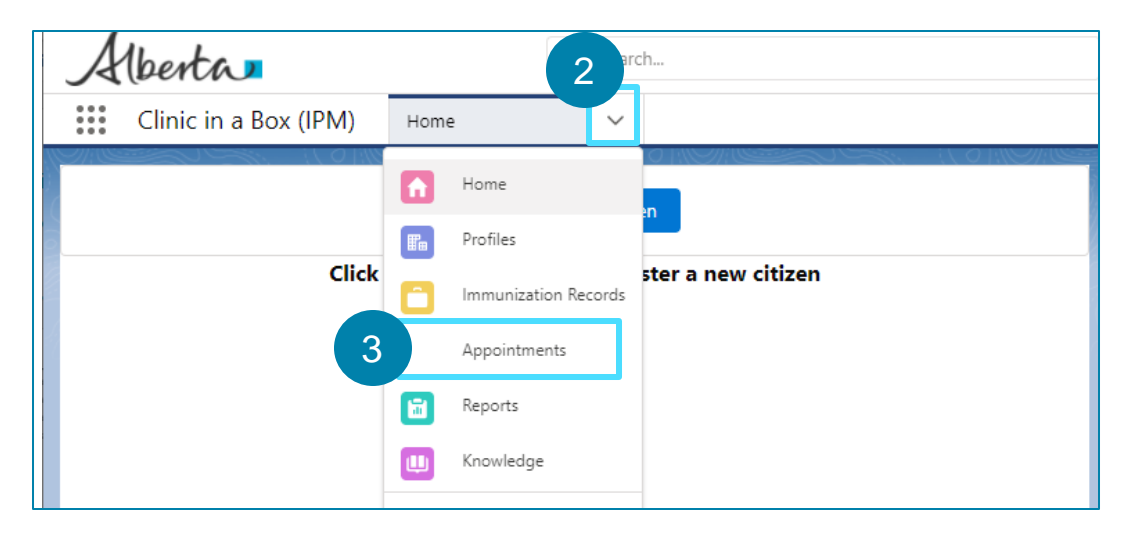

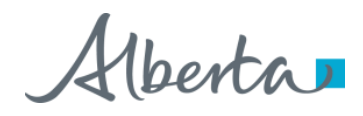

You will be navigated to the Recently Viewed Appointments list.

## Cancellation of Booked Appointments Affected by Supply Disruption (Continued)

#### 4

Click on the drop-down arrow and select the **Appointments to be cancelled** list.

For more information on how to create a private list, refer to the **Creating List Views for Supply Disruption** User Guide.

Click on the **Appointment Code** of the **Confirmed** appointment for the date affected by the supply disruption.

Please note that you will not be able to perform this action on appointments that do not have a **Confirmed** status or on any appointments that have already passed (i.e., supply disruption can only be applied to appointments in the future).

You will be directed to the appointment record.

| Alberta                                 | All 🔻 🔍 Search A                | Appointments and n      | nore                  |                     | *• +                 | ? 🏚 🖡         | 6            |
|-----------------------------------------|---------------------------------|-------------------------|-----------------------|---------------------|----------------------|---------------|--------------|
| Clinic in a Box (IPM)                   | Appointments 💊                  | Supply Dis              | ruption   A 🗸 🗙       |                     |                      |               |              |
| Appointments                            |                                 |                         |                       |                     | New Undete           | Annointmont ( | Vatur        |
| Recently Viewec 🔻 👎                     |                                 |                         |                       |                     | New Opdate           | Appointment s | status       |
|                                         |                                 |                         | کر ج                  | earch this list     | \$                   | C'            | C T          |
|                                         |                                 |                         | catio                 | on                  | ✓ Start Date         |               | ~            |
| RECENT LIST VIEWS                       | 4                               |                         | RSIT                  | Y PHARMACY          | 2021-06-21,          | 11:30 AM      |              |
| Appointments to be cancelled            |                                 |                         | mon                   | ton Pharmacy        | 2021-05-26.          | 2:15 PM       |              |
| <ul> <li>Recently Viewed (P:</li> </ul> |                                 |                         | mon                   | ton Pharmacy        | 2021-05-26           | 4:00 PM       |              |
|                                         |                                 |                         |                       |                     | 1011 00 10,          |               | v            |
|                                         |                                 |                         |                       |                     |                      |               |              |
| Alberta                                 | All 🔻 🔍                         | Search Appointme        | nts and more          |                     | *                    | . 🕀 ?         | <b>\$</b>    |
| Clinic in a Box (I                      | PM) Appointments                | ✓ ₩ S                   | upply Disruption   A. | . ~ ×               |                      |               |              |
| Appointments                            |                                 |                         |                       |                     |                      |               |              |
| Appointments to be                      | cancelled 🔻 🖈                   |                         |                       | N                   | ew Printable View    | Update Appo   | ointment Sta |
| 14 items • Sorted by Status • Filte     | red by All appointments - 4 mor | e filters applied • Upo | lated a few           | Q. Search this list | \$                   | - III - C'    |              |
| sconds ago                              |                                 |                         |                       |                     |                      |               |              |
| Appointment C                           | ode 🗸 Health C 🔪                | ✓ Date of ∨             | Location              | ✓ Patient ✓         | Start Date 🗸 🗸       | Status 🕈 🗸 🗸  |              |
| 1 SGI-000000073                         | 5                               | 1925-04-14              | Calgary Clinic        | Ikechukwu H         | 2021-05-03, 12:15 PM | Confirmed     |              |
| 2 SGI-000000075                         |                                 | 1924-03-12              | Calgary Clinic        | Marie Harris        | 2021-05-03, 11:45 AM | Confirmed     |              |
| 3 SGI-000000083                         |                                 | 1945-04-21              | Calgary Clinic        | Test Alberta        | 2021-05-03, 1:55 PM  | Confirmed     |              |
| 4 SGI-000000092                         | 123456789                       | 1945-04-23              | Calgary Clinic        | fake fkae cus       | 2021-05-03, 3:05 PM  | Confirmed     |              |
| 5 SGI-000000101                         | 9879727821                      | 1913-04-15              | Calgary Clinic        | test1 test2         | 2021-05-03, 3:15 PM  | Confirmed     | •            |
| 6 SGI-000000102                         | 9879727821                      | 1913-04-15              | Calgary Clinic        | test1 test2         | 2021-05-03, 2:55 PM  | Confirmed     | •            |
|                                         |                                 |                         |                       |                     |                      |               |              |

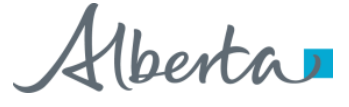

## Cancellation of Booked Appointments Affected by Supply Disruption (Continued)

| 6 |  |
|---|--|
| U |  |
|   |  |

Within the appointment record, click on the **Supply Disruption** button.

A pop-up box will display.

Click **Yes** to cancel the appointment.

The Albertan will receive a notification via their preferred communication method indicating that their appointment has been cancelled due to a supply disruption.

If the Albertan's preferred communication method is email or SMS, they will receive a message with a unique link to book another appointment. You will receive a task indicating that either an email or SMS has been sent to the Albertan.

If the Albertan's preferred communication method is by phone, you will receive an upcoming task to phone the Albertan to book them another appointment.

You must manually perform this action for all appointments affected by the supply disruption to send the specific supply disruption email template to recipients. To mass cancel appointments affected by supply disruption with the generic cancellation email template, refer to the **How to Manage Appointment Blocks Using Scheduler** User Guide.

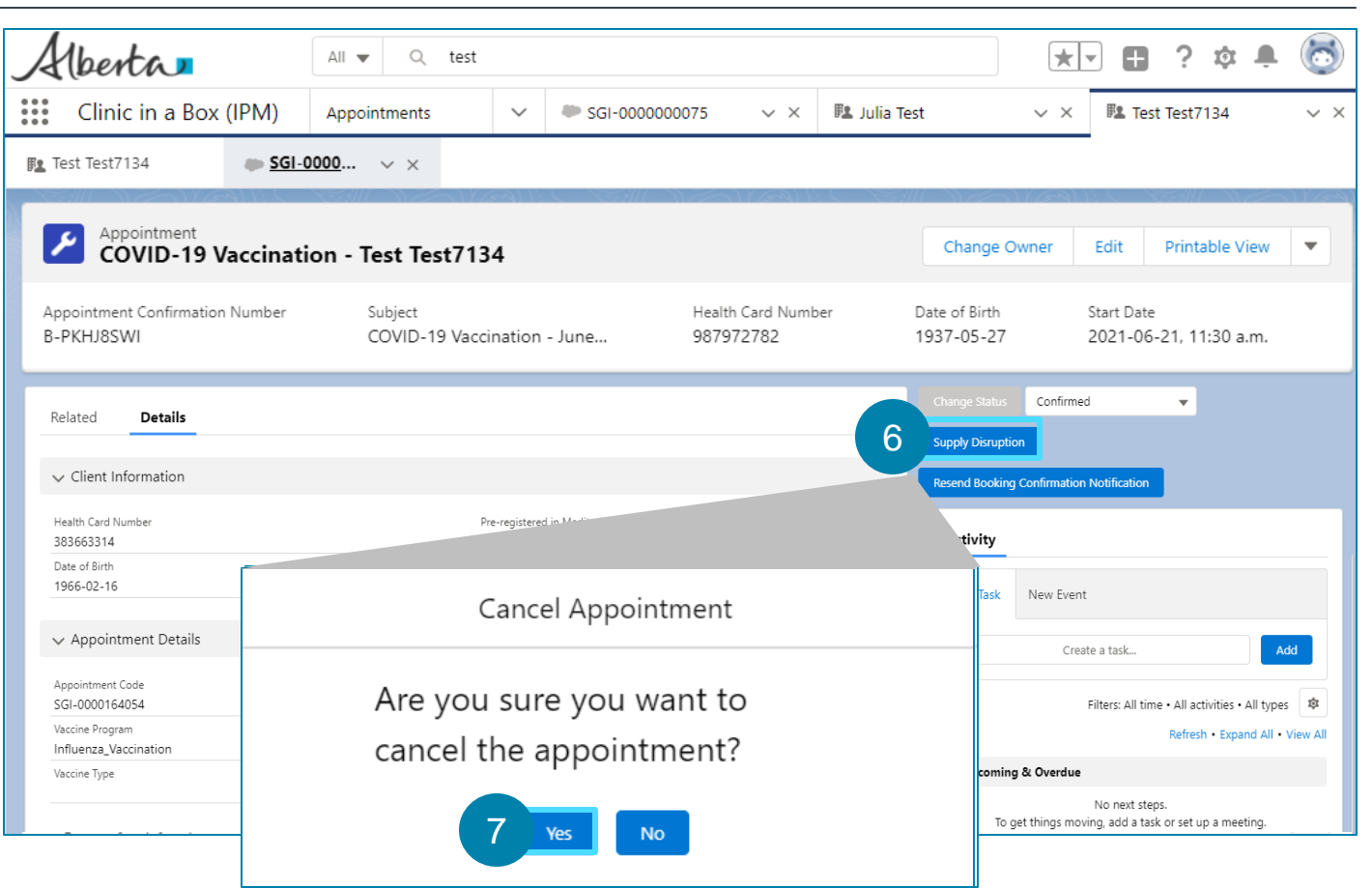

### Deactivating Appointment Blocks Affected by Supply Disruption

To deactivate all previously created appointment blocks for the affected period, navigate to Appointment Day Management by following the steps below:

Click the **App Launcher** and search for **Appointment Day Management**.

You will be navigated to the Recently Viewed Appointment Day Management.

Click on the drop-down arrow and select the **Supply Disruption** list.

For more information on how to create a private list, refer to the **Creating List Views for Supply Disruption** User Guide.

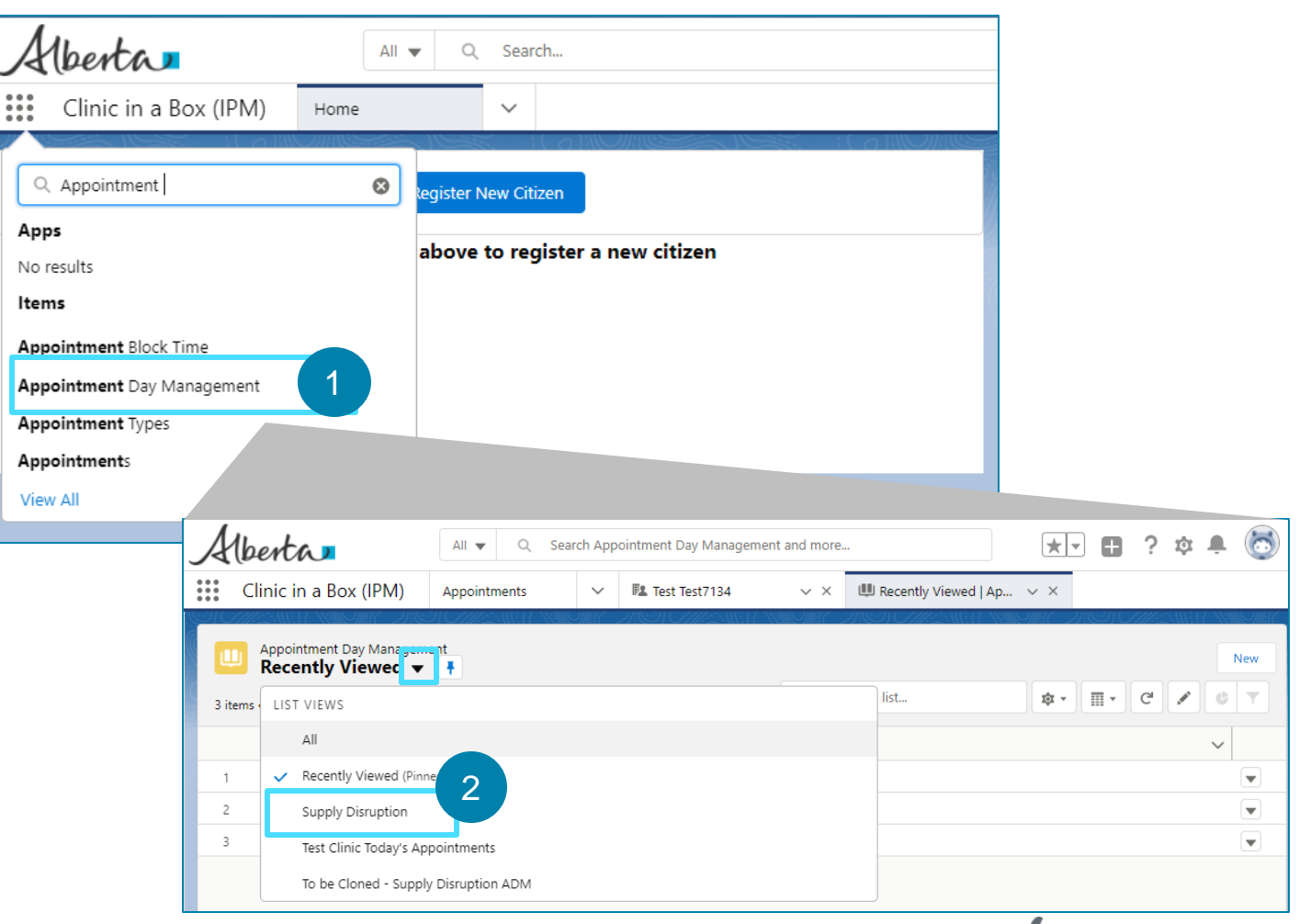

### **Deactivating Appointment Blocks Affected by Supply Disruption (Continued)**

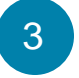

Click on Filter button and filter the Supply Disruption list by appointment date in YYYY-MM-DD format.

For more information on how to create filters, refer to the Creating List Views for Supply Disruption User Guide.

- Check off the box in the top left corner at the top of the list to select all appointment blocks affected by the supply disruption.
- Click on the Edit (pencil icon) under the Appointment Status column.
- Change the status of the appointment blocks from Active to Inactive.
  - Click **Apply** to apply the changes.

8

Click Save.

A success banner will display indicating that the changes have been saved.

These appointment blocks will no longer be visible to anyone trying to book an appointment.

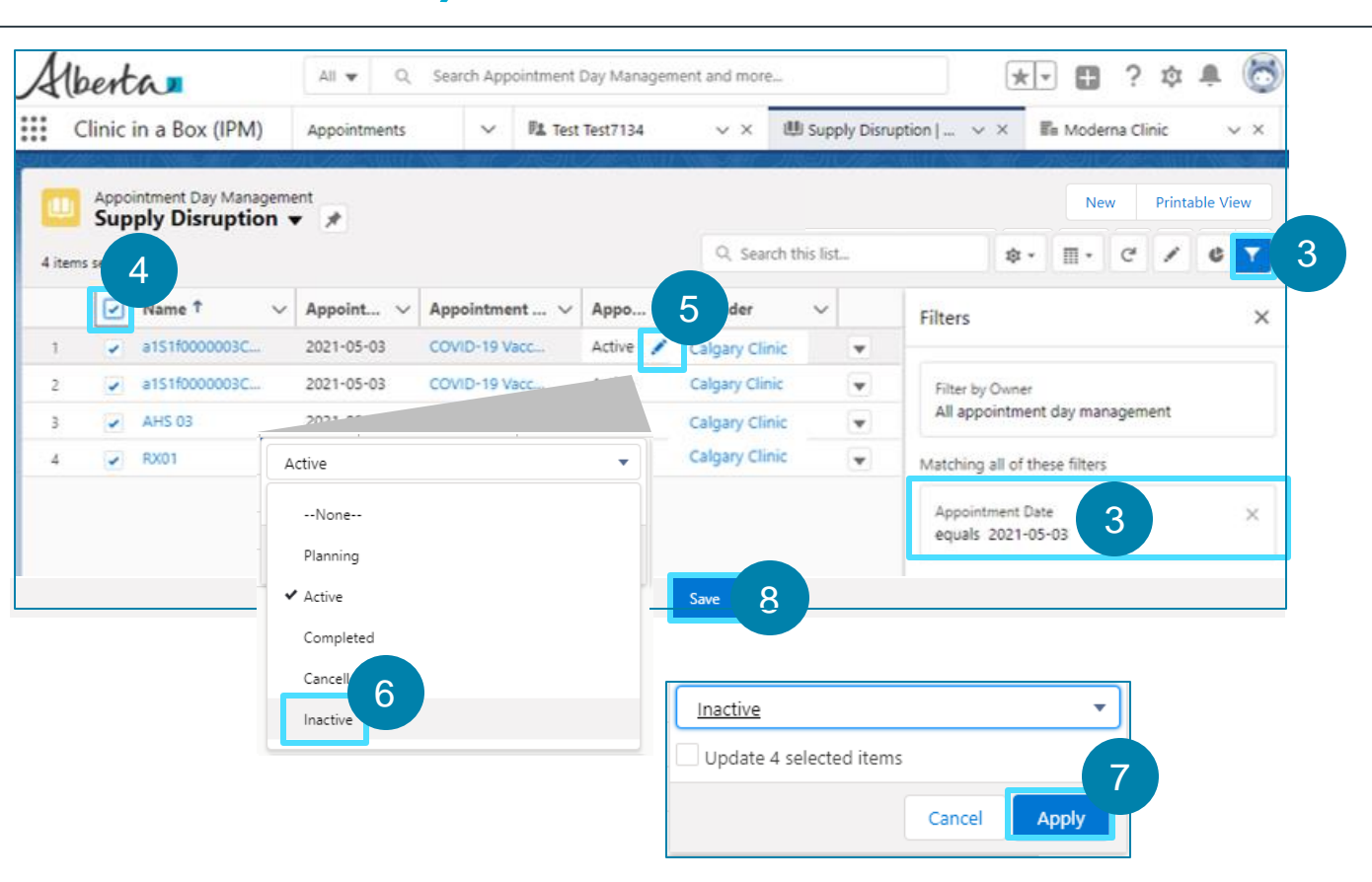

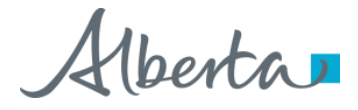